## How Do I Clear Cache in Internet Explorer?

## Navigation

- 1. After opening Internet Explorer, click the Tools icon (or press Alt + X).
- 2. Select Safety.
- 3. Click Delete Browsing History.
- 4. Ensure the Temporary Internet files and website files selection is checked.
- 5. Ensure the **Cookies and website data** selection is checked.
- 6. Check any other options you wish to delete.
- 7. Click the **Delete** button.
- 8. Your cache is now cleared.

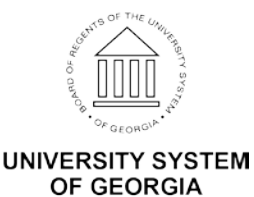